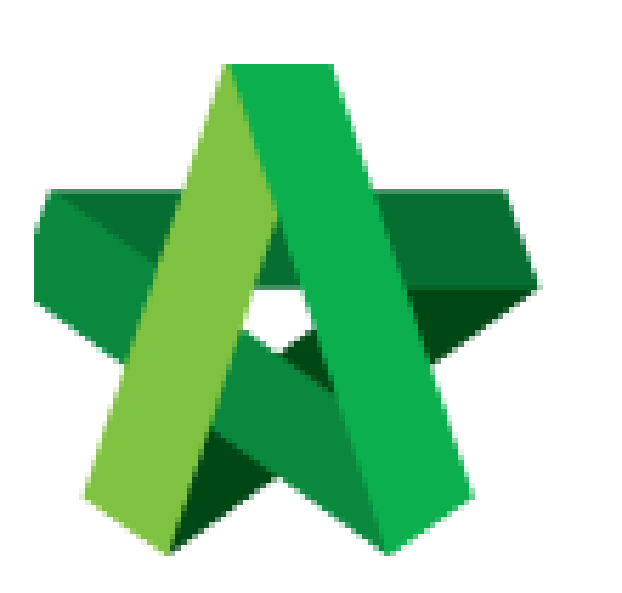

Call Tender Resubmission (To Notify Tenderer)

For Admin / Normal User

Powered by:

## *<b>ЮРск*

## **GLOBAL PCK SOLUTIONS SDN BHD** (973124-T)

3-2 Jalan SU 1E, Persiaran Sering Ukay 1 Sering Ukay, 68000 Ampang, Selangor, Malaysia Tel :+603-41623698 Fax :+603-41622698 Email: info@pck.com.my Website: www.BuildSpace.my

(BuildSpace Version 2.3) Last updated: 13/10/2020

## Call Out Tender Resubmission

1. Open a project at click at "Tendering". Click at "List of Tenderer" and click at the latest tender version (*For example "Tender Resubmission 1"*)

| * |                    |   | Tenders                     |                       |                  |                        |
|---|--------------------|---|-----------------------------|-----------------------|------------------|------------------------|
|   | Project Dashboard  | • | ٩                           |                       |                  |                        |
|   |                    | _ | No A                        | Reference             | \$<br>Status     | \$<br>Form Of Tender 🔷 |
|   | lendering          |   | 1                           | Tender Resubmission 1 | List of Tenderer | Show 🕒 Print           |
| - | T List of Tenderer |   | 2                           | Tender                | Closed Tender    | Show 😝 Print           |
|   |                    |   |                             |                       |                  |                        |
| ľ |                    |   | Showing 1 to 2 of 2 entries |                       |                  | Previous 1 Next        |
|   |                    |   |                             |                       |                  |                        |

2. Click at "**Calling Tender**" tab. If you are BU/Client, you can see other tabs (Rec of Tenderer & List of Tenderer).

| Ter | nder                    |   |
|-----|-------------------------|---|
| 6   | Calling Tender          |   |
|     | Date of Calling Tandart |   |
|     | 16-Jul-2015 03:30 PM    | 1 |

3. You can amend the date and time for **"Calling Tender, Closed Tender & Technical tender closing date"** for re-submission.

| Date of Calling Tender *:                |                                    | Date of Closing Tender *:                         |  |
|------------------------------------------|------------------------------------|---------------------------------------------------|--|
| 19-Sep-2018 11:30 AM                     |                                    | 22-Sep-2018 11:30 AM                              |  |
|                                          |                                    | Technical Tender Closing Date *:                  |  |
|                                          |                                    | 20-Sep-2018 11:30 AM                              |  |
| Allow Contractor to propose              | e own completion period.           |                                                   |  |
| ✓ Disable Tender Rates Subr              | nission Tick to Not allow tenderer | ubmit tender rate (TR) file/commercial submission |  |
| <ul> <li>Technical Evaluation</li> </ul> | Contract Limit:                    |                                                   |  |
|                                          | None                               | ~                                                 |  |

4. Click on that date field and you will see the following screen. Select date and then click at "Select Time" icon. It will appear another screen for you to set time.

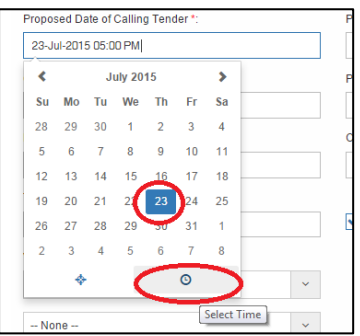

5. Set the time and click outside the box or other field to continue fill up the form.

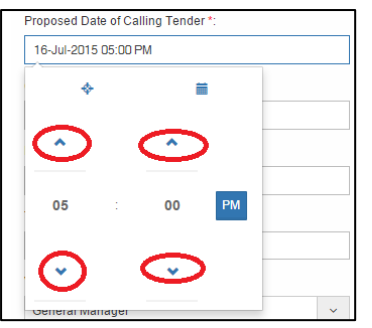

6. Once finalized the calling tender form, click **Submit** to call out the tender.

| Sele  | ected Contractor(s)     |                  |               |  |  |  |
|-------|-------------------------|------------------|---------------|--|--|--|
| No.   | Contractor              | Status           | Status Log    |  |  |  |
| 1     | Buildspace Contractor 1 | Yes 🗸            | <b>Q</b> View |  |  |  |
| 2     | Buildspace Contractor 2 | Yes 🗸            | <b>Q</b> View |  |  |  |
| 3     | Buildspace Contractor 3 | Yes 🗸            | <b>Q</b> View |  |  |  |
| 🖂 Acl | knowledgement Letter    |                  |               |  |  |  |
|       | Tender Invitation       | Tender Interview | mit Back      |  |  |  |